# Lightning

This guide explains how to activate the jtel ACD using the Lightning SalesForce experience.

## Prerequisities

The following steps should be performed first:

First Steps

Call Center Adapter Installation

Tip You may wish to activate the MiniClient instead of the MicroClient in SalesForce Lightning. To do this, change the CTI Adapter URL to:

https://jtel-server/CarrierPortal/mclogin/reseller-uid/client-uid

### Create a new Lightning App Note - you can also customise an existing lightning app.

Using Setup in SalesForce, under Apps ... App Manager, create a new lightning app:

## App Details & Branding

Give your Lightning app a name and description. Upload an image and choose the highlight color for its navigation bar.

| App Details                | App Branding                                             |                                |
|----------------------------|----------------------------------------------------------|--------------------------------|
| * App Name   jtel ACD      | Image 🚯                                                  | Primary Color Hex Value        |
| * Developer Name  jtel_ACD | 1 Upload                                                 | #0070D2                        |
| Description 1              | Org Theme Options<br>Use the app's image<br>custom theme | and color instead of the org's |

#### App Launcher Preview

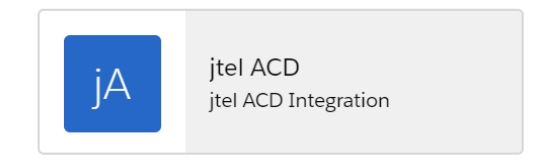

In the next page, select Console Navigation:

## App Options

### Navigation 🚯

\* Navigation Style

Standard navigation

Console navigation

### Setup and Personalization (

#### Setup Experience

• Setup (full set of Setup options)

Service Setup

#### App Personalization Settings

Disable end user personalization of nav items in this app

Add the Open CTI Softphone to the list of utility items:

### Utility Items

Give your users quick access to productivity tools and add background utility items to your app.

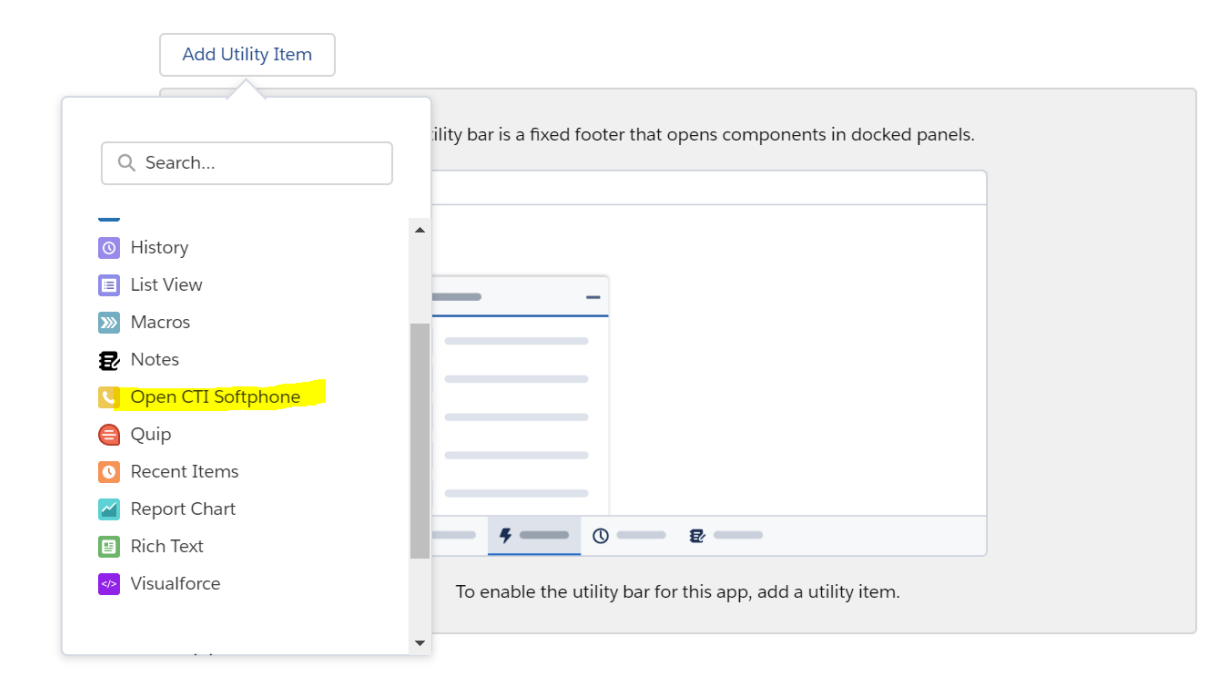

Customise the utility item as required:

## Utility Items

Give your users quick access to productivity tools and add background utility items to your app.

| Add Utility Item |                                  |
|------------------|----------------------------------|
| 📞 jtel ACD       | PROPERTIES<br>Open CTI Softphone |
|                  | ✓ Utility Item Properties        |
|                  | *Label                           |
|                  | jtel ACD                         |
|                  | Icon 🗘                           |
|                  | Panel Width                      |
|                  | 300                              |
|                  | Panel Height                     |
|                  | 800                              |
|                  | ✓ Start automatically            |

In the next two screens, add and customise any further navigation items required.

In the final screen, select which User Profiles will be given access to this app.

## **Popup Options**

Lightning allows you to define how and where popups should occur. Search for Softphone Layouts in the settings, and check to see what is configured.

| Softphone Layouts                                                                                                    |                           |
|----------------------------------------------------------------------------------------------------|---------------------------|
| Softphone Layout Edit                                                                                                    | Help for this Page 🥹      |
| Each softphone layout allows you to customize the appearance of a softphone for inbound, outbound, and internal calls. Assign softphone layouts to user profiles by clicking Layout Assignment in the Softphone Layouts page. |                           |
| Inve Cancel                                                                                                    |                           |
| Name Standard Softphone Layout 🗸 is Default Layout                                                                                                    |                           |
| Select Call Type Indoned 🗸                                                                                                    |                           |
| Softphone Layout                                                                                                    | Help about this section 📀 |
| Display these call-related fields:                                                                                                    |                           |
| Caller ID, Dialed Number                                                                                                    | Edit                      |
| Display these salesforce.com objects:                                                                                                    |                           |
| Contact, Account, Lead, Case                                                                                                    | Add / Remove Objects      |
| If single Contact found, display: Name. Tife<br>#multiple matches are found, only the Name is displayed in Salesforce Classic. In Lighthing Experience, all the selected fields are displayed.                                | Edit                      |
| If single Account found, display: Account Name, Type, Account Number<br>If multiple matches are found, only the Account Name is displayed. Bislefore Classic. In Lightning Experience, all the selected fields are displayed. | Edit                      |
| If single Lead found, display: Name. Company. Title, Lead Source<br>if multiple matches are found, only the Name is displayed in Salesforce Classic. In Lightning Experience, all the selected fields are displayed.          | Edit                      |
| If single Case found, display: Case Number: Status, Priority<br>If multiple matches are found, only the Case Number is displayed in Salesforce Classic. In Lightning Experience, all the selected fields are displayed.       | Edit                      |
| Screen Pop Settings                                                                                                    | Help about this section 🥥 |
| Screen pops open within: New browser window or tab                                                                                                    | Collapse                  |
| Distring browser window     Break browser window or tab                                                                                                    |                           |
| No matching records: Don't pop any screen                                                                                                    | Edit                      |
| Single-matching record: Pop detail page                                                                                                    | Edit                      |
| Multiple-matching records: Pop to search page                                                                                                    | Edit                      |
|                                                                                                    |                           |
| II Приложению Звіјоблабога предоставлен доступ к вашему экрану. Закрить доступ Скрить                                                                                                    |                           |

Note: it has been observed that if "Existing browser window" is selected, that no popup will occur, even though the call to salesforce is received correctly by the SalesForce system.

## Troubleshooting

Sometimes, you might not see a salesforce popup on the screen, or that the telephone symbol is crossed out.

This means that the integration is not working.

Lightning or Classic

If you are having problems with Lightning, try switching the integration over to Lightning only:

### Call Center jtel System SalesForce Adapter All Call Centers » jtel System SalesForce Adapter

| Call Center Detail            |                                                        | Edit Delete Clone        |
|-------------------------------|--------------------------------------------------------|--------------------------|
| General Information           |                                                        |                          |
| InternalName                  | jtelSystemAdapter                                      |                          |
| Display Name                  | jtel System SalesForce Adapter                         |                          |
| CTI Adapter URL               | https://test10.jtel.de/CarrierPortal/mclogin/jtel/jtel |                          |
| Use CTI API                   | true                                                   |                          |
| Softphone Height              | 950                                                    |                          |
| Softphone Width               | 400                                                    |                          |
| Salesforce Compatibility Mode | Lightning                                              |                          |
| Dialing Options               |                                                        |                          |
|                               |                                                        |                          |
| International Prefix          |                                                        |                          |
|                               |                                                        |                          |
| Call Center Users             |                                                        | Manage Call Center Users |
| Call Center Users by Profile  |                                                        |                          |
| Standard Platform User        | 1                                                      |                          |
| System Administrator          | 2                                                      |                          |
| Total                         | 3                                                      |                          |

### JavaScript Debugging

To see what is actually happening when the screen pop is made, you can switch to the JavaScript debugging console:

| [icenush.fc436.asvncicenush.is.xhtm]?]n= sh&v=3 3 0 150528:1                                                                                                    |  |  |
|----------------------------------------------------------------------------------------------------|--|--|
| [reepushtre=joints/ite reepushtre=joints/item.indit joints/item.indit joints/item.in |  |  |
| connection] [Mon, 18 Jan 2021 12:21:11 GMT] Blocking connection                                                                                                    |  |  |
| cannot be shared among multiple web-contexts.                                                                                                    |  |  |
| Initiating blocking connection for "." web-context                                                                                                    |  |  |

[icepush.fc436.async- icepush.js.xhtml?ln=..sh&v=3 3 0\_150528:1 connection] [Mon, 18 Jan 2021 12:21:11 GMT] connection monitoring started within window fc436

[icepush.fc436] [Mon, <u>icepush.js.xhtml?ln=...sh&v=3\_3\_0\_150528:1</u> 18 Jan 2021 12:21:11 GMT] bridge loaded!

| set postcall timer                                                                                                    | <u>jtListeners.js:39</u>                      |  |
|----------------------------------------------------------------------------------------------------|-----------------------------------------------|--|
| JTEL: MiniClientMain.xhtml - sforce.opencti<br>defined - <mark>SalesForce LIGHTNING</mark>                                                                                  | <u>jtUtils.js:279</u>                         |  |
| <pre>JTEL: sforce.opencti.getAppViewInfo( { callbac<br/>jtelSalesForce_OnAppViewInfoListener } );</pre>                                                                     | :k: <u>jtUtils.js:281</u>                     |  |
| <pre>JTEL: sforce.opencti.onClickToDial(     jtelSalesForce_OnClickToDialListener_Lightning</pre>                                                                           | j <u>tUtils.js:283</u><br>g );                |  |
| <pre>JTEL: sforce.opencti.enableClickToDial(     jtelSalesForce_ClickToDialCallback_Lightning )</pre>                                                                       | j <u>tUtils.js:285</u> );                     |  |
| <pre>JTEL:<br/>sforce.opencti.notifyInitializationComplete();</pre>                                                                                                    | <u>jtUtils.js:287</u>                         |  |
| <pre>JTEL: jtelSalesForce_OnAppViewInfoListener success = true</pre>                                                                                                    | <u>jtUtils.js:189</u>                         |  |
| <pre>JTEL: jtelSalesForce_OnAppViewInfoListener jtelSalesForce_isSandbox = false</pre>                                                                                      | <u>jtUtils.js:193</u>                         |  |
| <pre>JTEL: jtelSalesForce_OnAppViewInfoListener<br/>jtelSalesForce_pageInfoData = {"url":"<u>https://</u><br/>ce.com/lightning"}</pre>                                      | j <u>tUtils.js:195</u><br>/eu18.lightning.for |  |
| JTEL:                                                                                                    | jtUtils.js:212                                |  |
| jtelSalesForce_ClickToDialCallback_Lightning -<br>enabled.                                                                                                    | Click to dial was                             |  |
| <pre>[icepush.fc436.async- icepush.js.xhtml?ln=_sh&amp;v=3_3_0_150528:1<br/>connection] [Mon, 18 Jan 2021 12:21:13 GMT] initialize<br/>connection within window fc436</pre> |                                               |  |

▶[icepush.fc436] [Mon, icepush.js.xhtml?ln=..sh&v=3\_3\_0\_150528:1 18 Jan 2021 12:21:13 GMT] connection was re-established in window [fc436]

If the integration is correctly initialised, you should see the lines above.